$\checkmark$ 

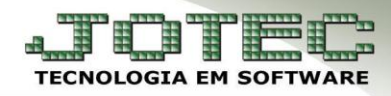

## FINANCEIRO – DUPLICATAS CONDENSADAS EGREPREDC

*Explicação:* Demonstra uma listagem de duplicatas que foram condensadas dentro do período selecionado.

## > Para realizar a emissão deste relatório acesse o módulo: *Estatísticas e Gráficos*.

| IIIII IIIII        |                     |                         | ■11/12/2014 15:02:44 🚛 🌉 |
|--------------------|---------------------|-------------------------|--------------------------|
|                    |                     |                         | Мепи                     |
|                    |                     |                         |                          |
| <u>A</u>           | 2                   | <u>4-1</u>              |                          |
| Contas a Pasahar   | Contas a Pagar      |                         | - @ E-Commerce           |
|                    |                     | Fluxo de Calxa          |                          |
| Pancos             | Contro do Custo     | Ectorup                 | Clientes                 |
| Dancos             | Centro de Custo     | <u>Estoque</u>          | Chentes                  |
| Compras            |                     |                         | Representantes           |
| Compras            | - P                 | CRMI- SAC               |                          |
| Faturamento        | Talamaskating       |                         | Gerenciamento            |
| Faturamento        | relemarketing       |                         |                          |
|                    | Carano da projetos  | Producão                |                          |
|                    | Gerenc. de projetos | FIOUUÇao                |                          |
| Contabilidada      |                     | <b>Lili</b> aio         |                          |
| Contabilidade      |                     | rindis                  |                          |
| Mala Dirata        |                     | <b>Duportador</b>       | R Administração          |
| Mala Direta        | Importation         | Exportation             |                          |
|                    |                     | 600                     | > 👔 Video Aulas          |
| ALIVO FIXO         | Auditor             | Gestor                  |                          |
|                    |                     |                         | 🧼 Sair                   |
| Folha de Pagamento | Serviços            | Estatísticas & Gráficos | Sair                     |

> Em seguida acesse: Financeiro > Contas a Receber > Recr03 – Relatório de Duplicatas Condensadas.

| 😻 Menu de Estatísticas & Gráficos - JOTEC - jtreme01 - 0000048.00 - Mozilla Firefox |                       | Instance optimize through the Cale or No. |                      |
|-------------------------------------------------------------------------------------|-----------------------|-------------------------------------------|----------------------|
| 🛞 172.16.1.28/cgi-bin/jtreme01.exe?PROG=jtregene                                    |                       |                                           |                      |
| JOTEC<br>TEDRILOGIA DE SOTTIME                                                      |                       |                                           | JOTEC                |
| Financeiro Adm. Materiais Faturamer                                                 | nto Contabil / Fiscal | Centro de Custo Est                       | atísticas & Gráficos |
| Contas à Pagar                                                                      |                       |                                           |                      |
| 🔲 Recp01 - Duplicatas à Pagar                                                       |                       |                                           |                      |
| 🗏 Recp02 - Posição em aberto- Fornecedores                                          |                       |                                           |                      |
| Contas à Receber                                                                    |                       |                                           |                      |
| 🗏 Recr01 - Duplicatas à Receber                                                     |                       |                                           |                      |
| 🗏 Recr02 - Indicador de Qualidade                                                   |                       |                                           |                      |
| 🔲 Recr03 - Relatório de Duplicatas Condensadas                                      |                       |                                           |                      |

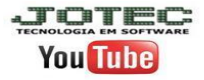

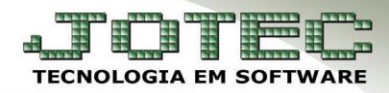

## E (Recr03) Relatório de Duplicatas Condensadas:

- Este relatório irá trazer uma listagem com as duplicatas que foram condensadas dentro do período selecionado.
- Poderá realizar a pesquisa por *cliente*, *duplicata*, *data de emissão* ou *data de vencimento*. Clique na *impressora* para emitir.

| 📵 Relatório de Duplicatas Condensadas - Co | ntas à Receber - JOTEC - Recr03 - 0000001.0 | 00 - Mozilla Firefox |                    |                    |  |
|--------------------------------------------|---------------------------------------------|----------------------|--------------------|--------------------|--|
| IT2.16.1.28/cgi-bin/jtregene.exe           |                                             |                      |                    |                    |  |
|                                            |                                             | 4                    | 5 <del>3</del> 1   |                    |  |
|                                            |                                             |                      |                    |                    |  |
|                                            | Cliente                                     | Duplicata            | Data emissão       | Data vencimento    |  |
|                                            | Inicial                                     | Inicial              | Inicial 01/11/2014 | Inicial 01/11/2014 |  |
|                                            | Final (999999                               | Final ZZZZZZZZZ      | Final 30/11/2014   | Final 30/11/2014   |  |
|                                            |                                             |                      |                    |                    |  |
|                                            |                                             |                      |                    |                    |  |
|                                            |                                             |                      |                    |                    |  |
|                                            |                                             |                      |                    |                    |  |

> Será gerado o relatório em PDF conforme abaixo:

| Mozilla Firefox                |                                     |                             |                        |                 |                           |          |             |  |  |
|--------------------------------|-------------------------------------|-----------------------------|------------------------|-----------------|---------------------------|----------|-------------|--|--|
| 🗰 🔪 🕙 172.16.1.28/files/instal | acao//jtrecr03.pd                   | f?                          |                        |                 |                           |          |             |  |  |
|                                |                                     |                             |                        |                 |                           |          |             |  |  |
|                                |                                     | SUPORTE/ADM. JOTEC          |                        | PUBLIC          | RECR03 12/12/2014         | 13:45 Pa | gina 1 de 1 |  |  |
|                                | RELATÓRIO DE DUPLICATAS CONDENSADAS |                             |                        |                 |                           |          |             |  |  |
|                                |                                     |                             | Período de: 01/11/2014 | ate: 30/11/2014 |                           |          |             |  |  |
| Código da<br>duplicata         | Cliente                             |                             |                        | Emissão         | Vencimento                | Val      | or          |  |  |
| condensada                     |                                     | Duplicata Origem            | Data de Emissão Origem |                 | Valor da duplicata Origem |          |             |  |  |
| CON001                         | 25                                  | PRADO & CIA LTDA - POINT SE | RVICE                  | 12/11/2014      | 12/11/2014                |          | 300,00      |  |  |
|                                |                                     | CON001                      | 12/10/2014             |                 | 100,00                    |          |             |  |  |
|                                |                                     | CON002                      | 01/11/2014             |                 | 100,00                    |          |             |  |  |
|                                |                                     | CON003                      | 12/11/2014             |                 | 100,00                    |          |             |  |  |
| 9005555-01                     | 5                                   | OLDE PEREIRA PINTO-OLDFA    | R DIST DE PRODS FARM   | 25/10/2014      | 30/11/2014                |          | 10,00       |  |  |
|                                |                                     | 005555-1/1                  | 25/10/2014             |                 | 5,00                      |          |             |  |  |
|                                |                                     | 005556-1/1                  | 25/10/2014             |                 | 5,00                      |          |             |  |  |
|                                |                                     |                             |                        |                 |                           |          |             |  |  |
|                                |                                     |                             |                        |                 |                           |          |             |  |  |

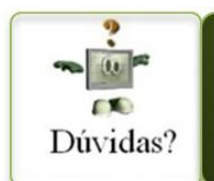

Para maiores informações consulte o Suporte Eletrônico.

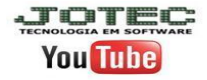